# ショートステイ予約システム Picot

ショートステイ事業所用 マニュアル

このシステムの特徴

- ショートステイの一覧が表示され、その中からショートステイの事業 所を選び、予約をすることができます。
- 予約をしたことは、ショートステイ事業所にメールで知らされます。
- その後ショートステイ事業所が承認してもらえたら、ショートステイ を利用することができます。
- 今まで予約を取るのに電話をたくさんかけていましたが、それをボタンーつで行うことができます。

## ショートスティ事業所

### まずは事業所にログインして事業所情報を確認しましょう

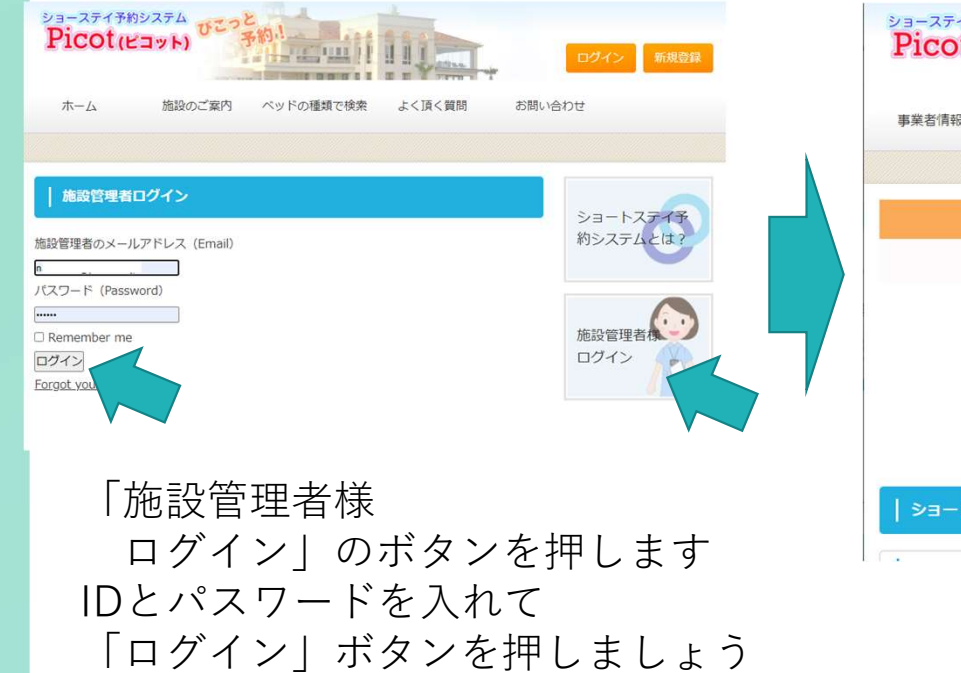

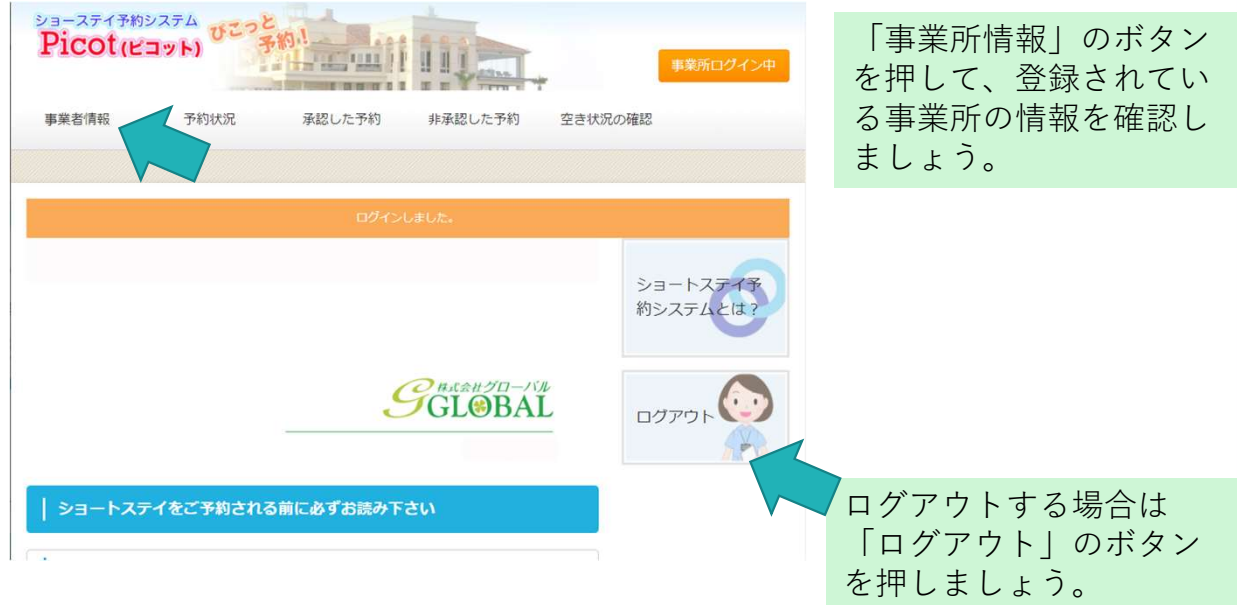

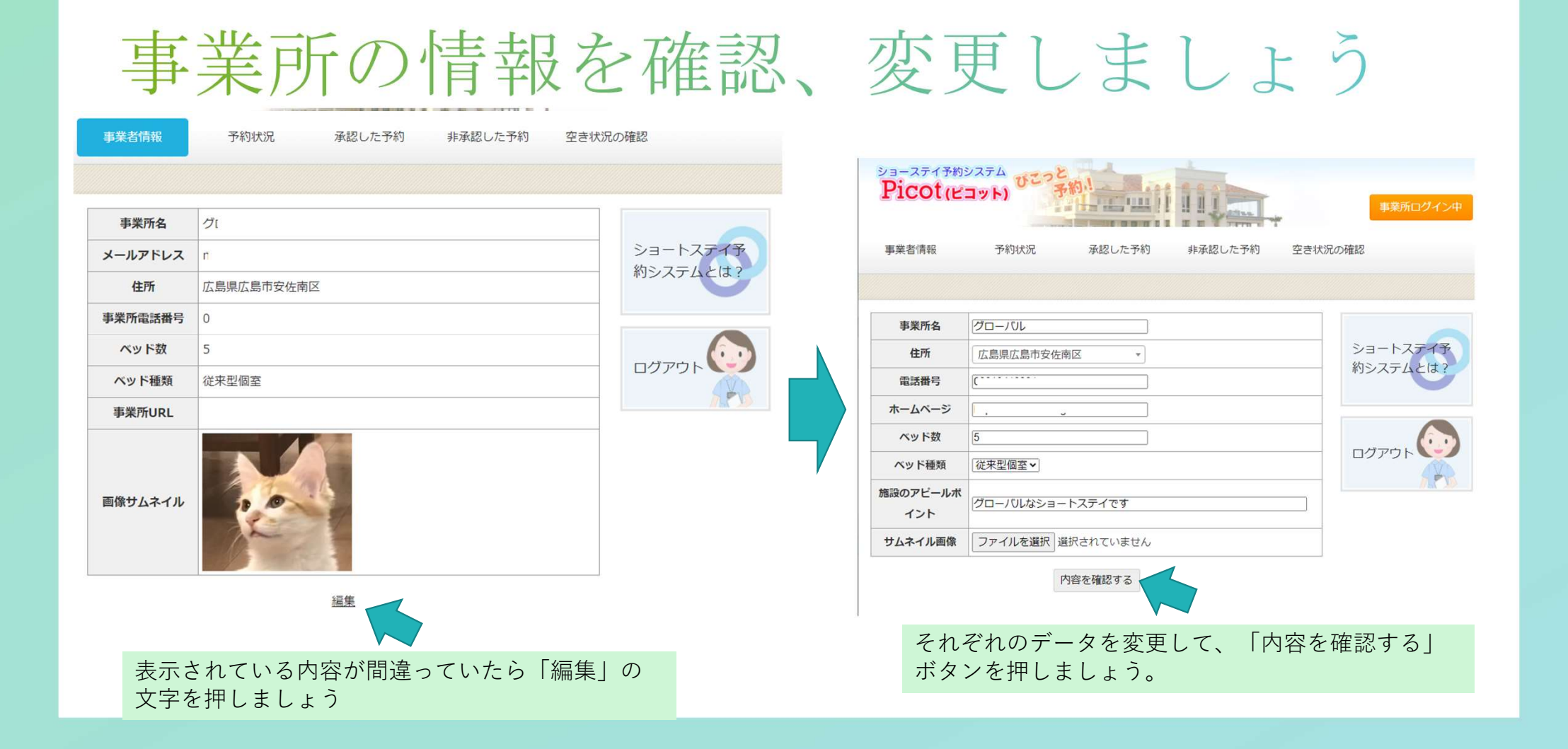

## 予約状況の確認

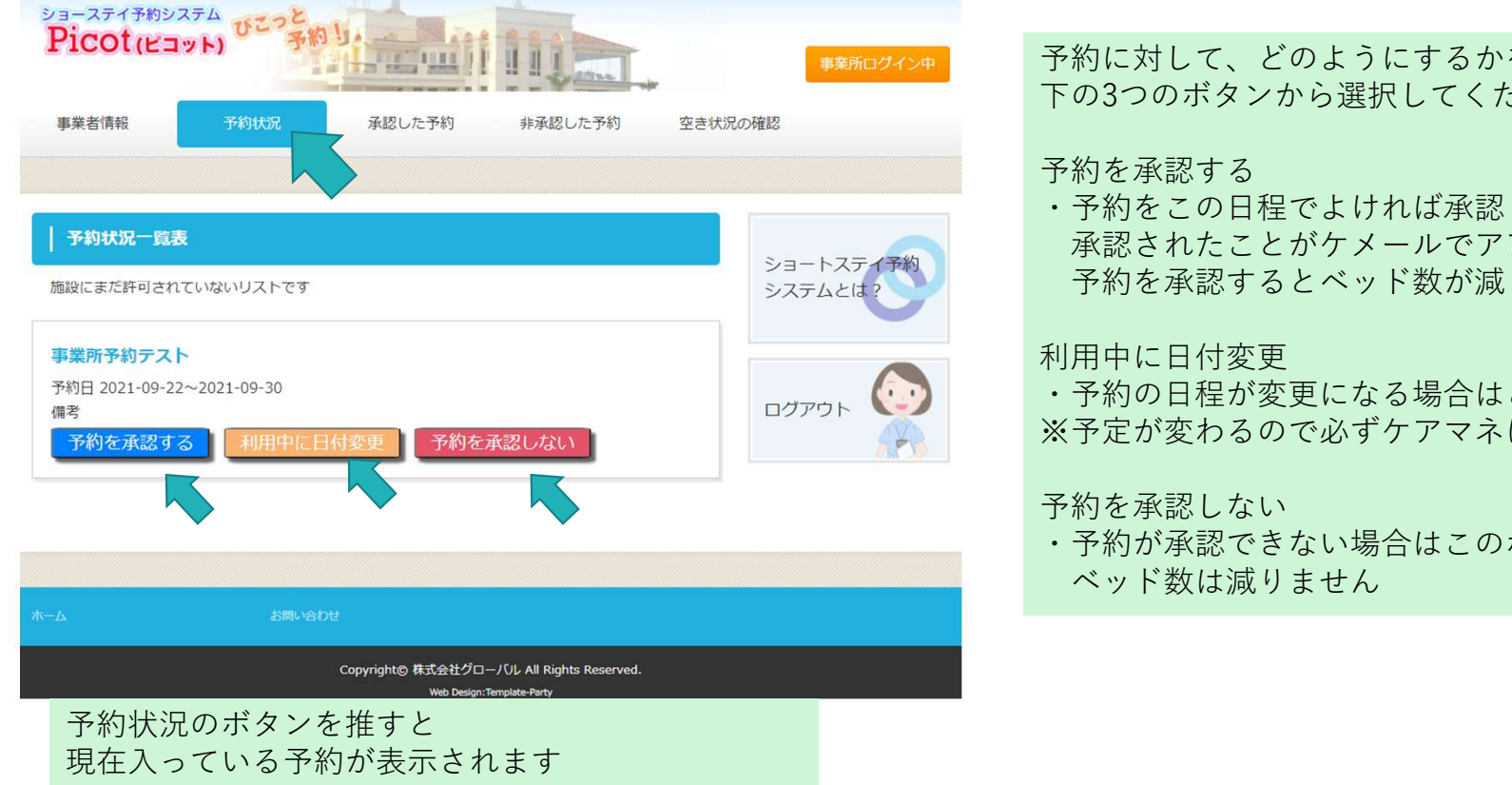

#### 予約に対して、どのようにするかを 下の3つのボタンから選択してください

 予約をこの日程でよければ承認します。 承認されたことがケメールでアアマネに知らされます 予約を承認するとベッド数が減ります

 予約の日程が変更になる場合はこのボタンを押します。 ※予定が変わるので必ずケアマネに連絡を取ってください

・予約が承認できない場合はこのボタンを押してください。

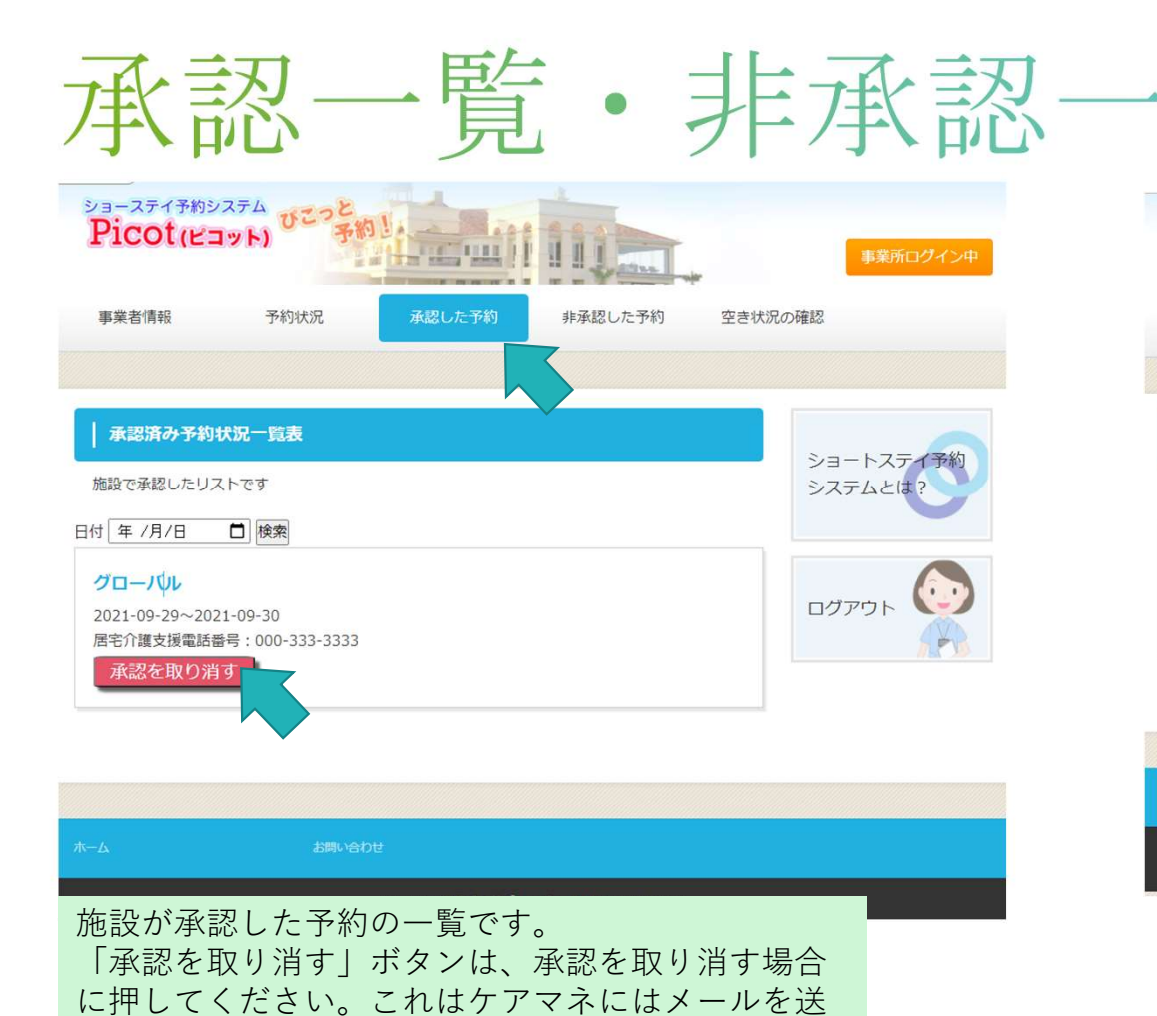

りません

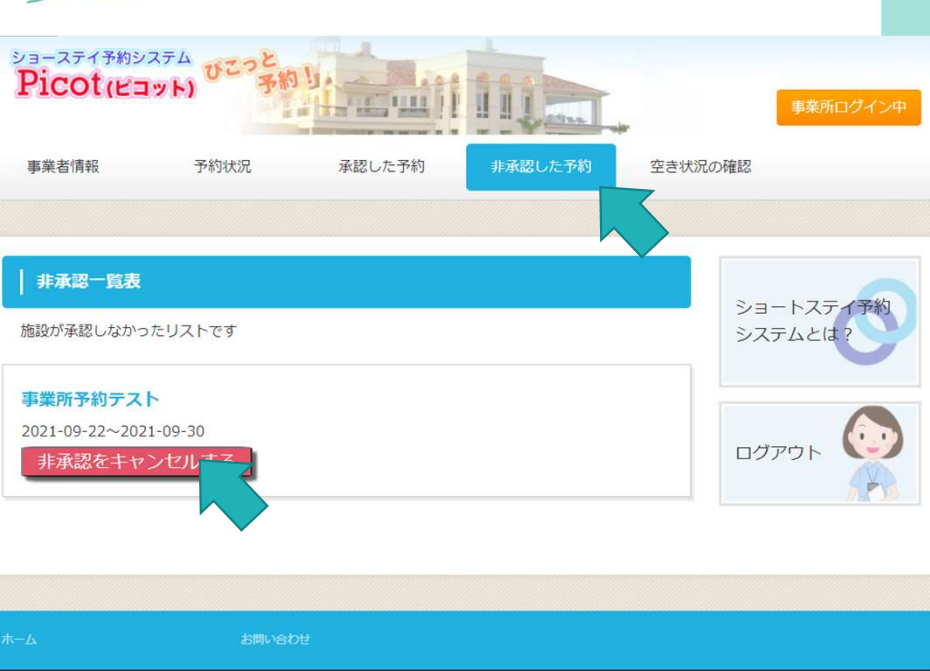

Copyright@ 株式会社グローバル All Rights Reserved. Web Design:Template-Party

施設が非承認した予約の一覧です。 「非承認を取り消す」ボタンは、非承認を取り消す 場合に押してください。これはケアマネにはメール を送りません

|                    | ッドの         | )空      | き状況                  | • ✓                       | ~                                | ツ                                | F                         | 、<br>米<br>女                      | <b>汝</b>                         | 調                         |
|--------------------|-------------|---------|----------------------|---------------------------|----------------------------------|----------------------------------|---------------------------|----------------------------------|----------------------------------|---------------------------|
| Picot(שששו         | -)          |         | 事業所ログイン中             | 2021                      |                                  |                                  | 10月                       |                                  |                                  |                           |
| 事業者情報              | 予約状況 承認した予約 | 非承認した予約 | 空き状況の確認              | 月                         | 火                                | 水                                | *                         | 金                                | ±                                | B                         |
|                    |             |         |                      |                           |                                  |                                  |                           | 10/01<br><u>6</u><br><u>利用一覧</u> | 10/02<br><u>6</u><br><u>利用一覧</u> | 10/03<br>6<br>利田一日        |
| 詳細ページ<br>グローバルの空き状 | 沈(詳細)       |         | ショートスティ予約<br>システムとは? | 10/04<br><u>6</u><br>利用一覧 | 10/05<br><u>6</u><br><u>利用一覧</u> | 10/06<br><u>6</u><br><u>利用一覧</u> | 10/07<br><u>6</u><br>利用一覧 | 10/08<br><u>6</u><br>利用一覧        | 10/09<br><u>6</u><br>利用一覧        | 10)<br><u>6</u><br>利用一覧   |
| 圈情報                |             |         |                      | 10/11<br><u>6</u>         | 10/12<br><u>6</u>                | 10/13<br><u>6</u>                | 10/14<br><u>6</u>         | 10/15<br><u>6</u>                | 10/16<br><u>6</u>                | 10/17<br><u>6</u>         |
| ベッド数 6床            |             |         |                      | 利用一覧                      | 利用一覧                             | 利用一覧                             | 利用一覧                      | 利用一覧                             | 利用一覧                             | 利用一覧                      |
| <b>部屋の種類</b> 個室    |             |         | 1. H                 | 10/18<br><u>6</u><br>利用一覧 | 10/19<br><u>6</u><br>利用一覧        | 10/20<br><u>6</u><br>利用一覧        | 10/21<br><u>6</u><br>利用一覧 | 10/22<br><u>6</u><br>利用一覧        | 10/23<br><u>6</u><br>利用一覧        | 10/24<br><u>6</u><br>利用一覧 |

| 9月 |   |       |       |       |       |       |  |  |  |
|----|---|-------|-------|-------|-------|-------|--|--|--|
| 月  | 火 | 水     | 木     | 金     | ±     | B     |  |  |  |
|    |   | 09/01 | 09/02 | 09/03 | 09/04 | 09/05 |  |  |  |

空き状況の確認を押すと、現在から3ヶ月御までのベッドの空 き状況を見ることができます

| 10月         |             |             |          |                                  |                                  |                           |  |
|-------------|-------------|-------------|----------|----------------------------------|----------------------------------|---------------------------|--|
| 月           | 火           | 水           | *        | 金                                | ±                                | B                         |  |
|             |             |             |          | 10/01<br><u>6</u><br><u>利用一覧</u> | 10/02<br><u>6</u><br><u>利用一覧</u> | 10/03<br><u>6</u><br>利田一調 |  |
| 10/04       | 10/05       | 10/06       | 10/07    | 10/08                            | 10/09                            | 10                        |  |
| <u>6</u>    | <u>6</u>    | <u>6</u>    | <u>6</u> | <u>6</u>                         | <u>6</u>                         | <u>6</u>                  |  |
| 利用一覧        | 利用一覧        | <u>利用一覧</u> | 利用一覧     | <u>利用一覧</u>                      | <u>利用一覧</u>                      | 利用一覧                      |  |
| 10/11       | 10/12       | 10/13       | 10/14    | 10/15                            | 10/16                            | 10/17                     |  |
| <u>6</u>    | <u>6</u>    | <u>6</u>    | <u>6</u> | <u>6</u>                         | <u>6</u>                         | <u>6</u>                  |  |
| <u>利用一覧</u> | <u>利用一覧</u> | 利用一覧        | 利用一覧     | <u>利用一覧</u>                      | <u>利用一覧</u>                      | 利用一覧                      |  |
| 10/18       | 10/19       | 10/20       | 10/21    | 10/22                            | 10/23                            | 10/24                     |  |
| <u>6</u>    | <u>6</u>    | <u>6</u>    | <u>6</u> | <u>6</u>                         | <u>6</u>                         | <u>6</u>                  |  |
| 利用一覧        | 利用一覧        | 利用一覧        | 利用一覧     | <u>利用一覧</u>                      | 利用一覧                             | 利用一覧                      |  |
| 10/25       | 10/26       | 10/27       | 10/28    | 10/29                            | 10/30                            | 10/31                     |  |
| <u>6</u>    |             | <u>6</u>    | <u>6</u> | <u>6</u>                         | <u>6</u>                         | <u>6</u>                  |  |

「利用一覧|現在その日の利用の一覧が表示されます

電話でショートステイの予約を受けたときは数字の部分を クリックして予約を入力し、ベッド調整をします

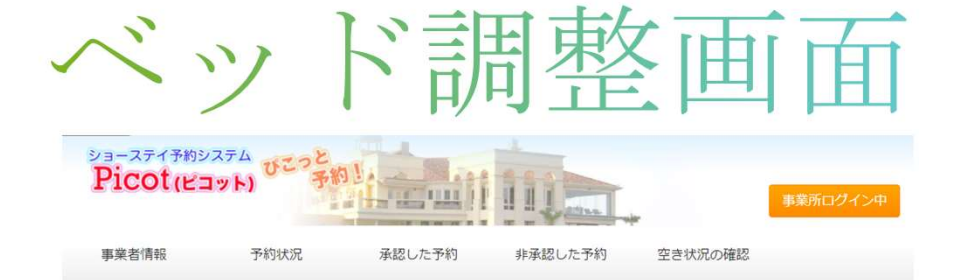

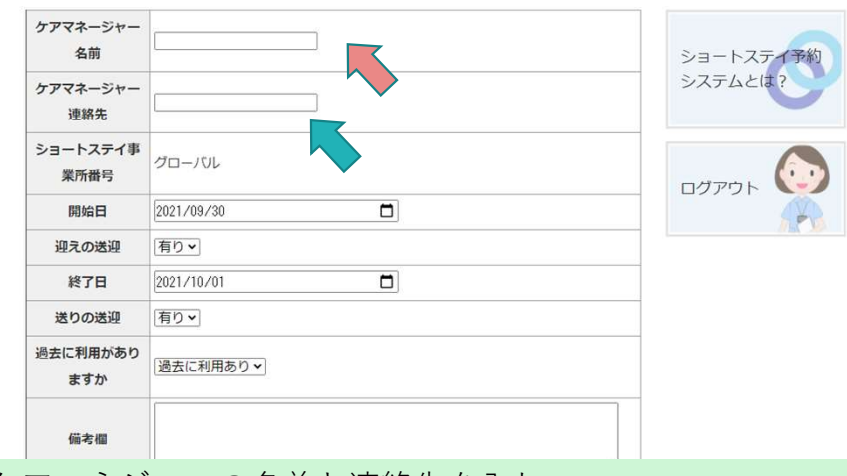

ケアマネジャーの名前と連絡先を入れ ショートステイの日程と送迎を入れていきます 最後に内容を確認して予約を保存してください

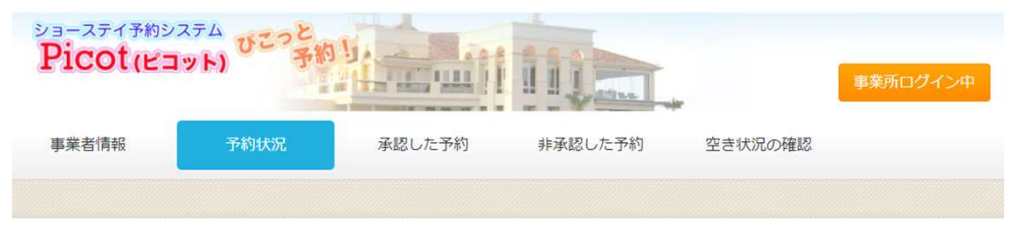

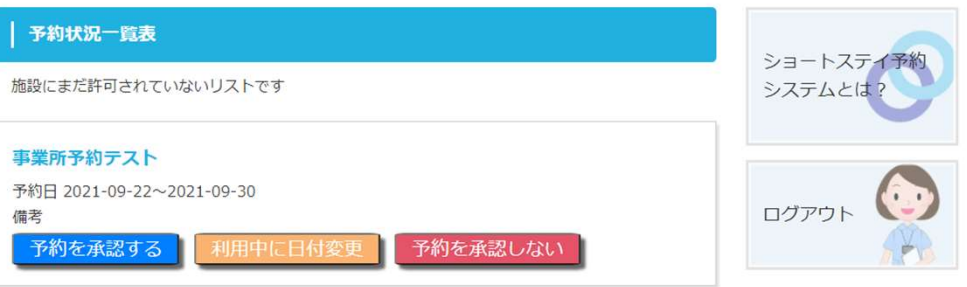

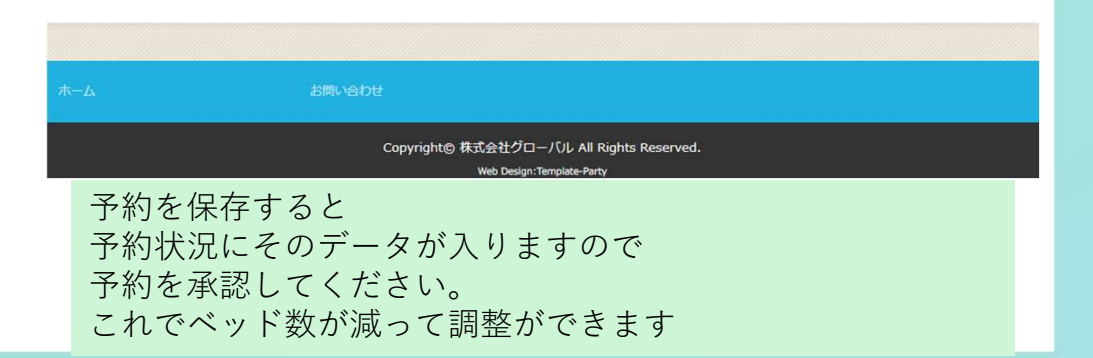